# elnvoice Step-by-step Guide

QuickBooks Online + LinkFor

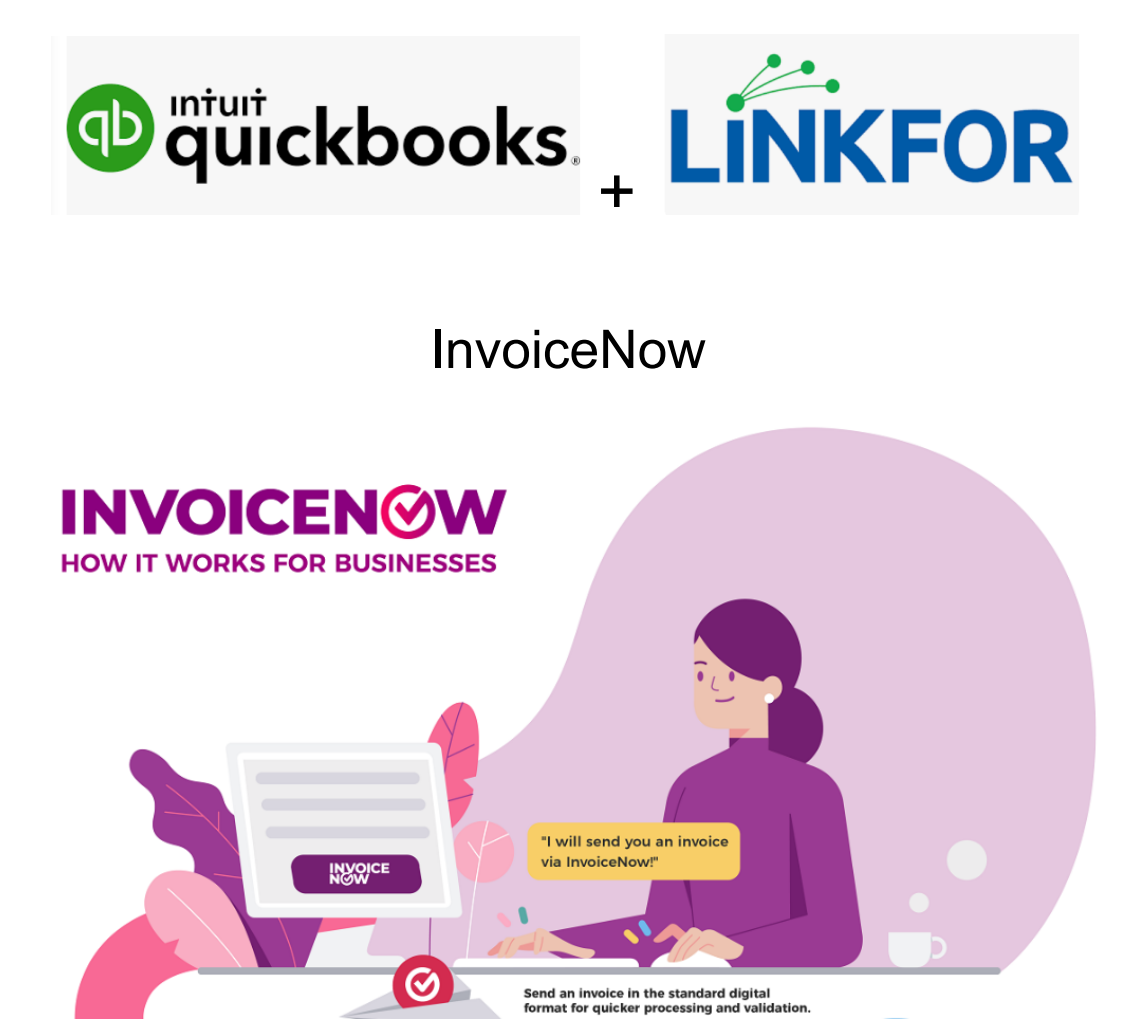

Prepared by:

ACloud Bookkeeping Pte Ltd QuickBooks Online Certified ProAdvisor & Trainer

Pre-Approved@SMEsGoDigital Vendor (9Dec 2021 to 8Dec 2023) Peppol-Ready Solution Provider(15Nov 2022 to 15Nov 2023)

> For Sales Inquiry, pls email to: <u>ACloud.Sales@gmail.com</u>

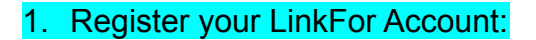

Go to https://linkfor.asia/, click SIGN UP, and follow the steps to complete registration.

|   | <b>LINKFOR</b><br>Create an Account                             | Let's get you started                     |                                           |  |  |
|---|-----------------------------------------------------------------|-------------------------------------------|-------------------------------------------|--|--|
|   | Sign up for a free Link4 account                                | First Name                                | Last Name                                 |  |  |
| 2 | Activate your accounting system<br>Join the e-invoicing network | Email (e.g. john@link4.co)                |                                           |  |  |
| 3 | Choose your settings<br>Personalise it to how you work          |                                           |                                           |  |  |
| 4 | Validate your business                                          | Password                                  |                                           |  |  |
|   | to keep us uit sale and secure                                  | Must contain a minimum of 8 characters in | cluding uppercase, lowercase and numbers. |  |  |
|   | · 🙃 = 🁌                                                         | Confirm Password                          |                                           |  |  |
|   |                                                                 | L <u>aiready</u>                          | nontinue                                  |  |  |
|   |                                                                 | By signing up you agree to t              | he Terms of Service & Privacy Policy      |  |  |

## 2. Integrate your QuickBooks Online(QBO) to your LinkFor Account

Go to LinkFor -> Settings -> Integrations, and make sure your QBO is connected.

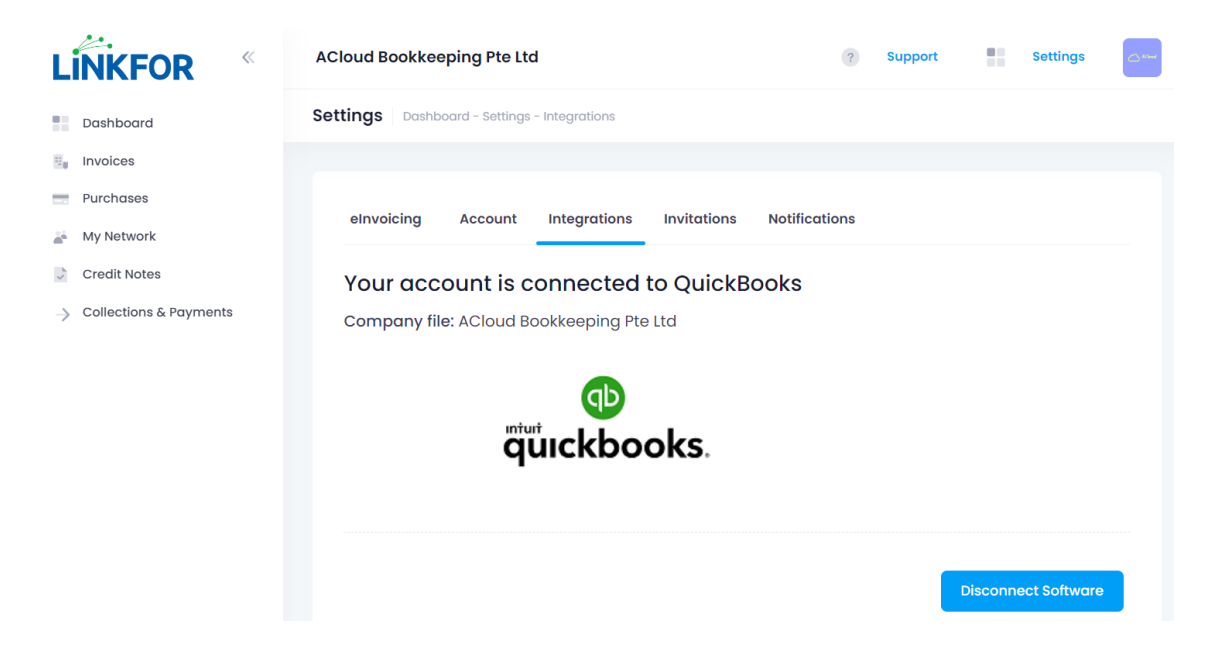

# 3. Configure your eInvoicing Setting in LinkFor

Go to LinkFor -> Settings -> elnvoicing, and set your elnvoicing preferences.

| LÍŇKFOR «                 | ACloud Bookkeeping Pte Ltd ? Support Se                                                                                                    | ettings |
|---------------------------|----------------------------------------------------------------------------------------------------|---------|
| Dashboard                 | Settings Dashboard - Settings - elnvoicing                                                                                                    |         |
| Invoices                  | elnvoicing Account Integrations Invitations Notifications                                                                                                    |         |
| Purchases                 | Enable receiving purchases from all your Suppliers                                                                                                    |         |
| 🚁 My Network              | Endble receiving purchases norm an your suppliers                                                                                                    |         |
| Credit Notes              |                                                                                                    |         |
| -> Collections & Payments | Do you want to recieve all purchases through access point                                                                                                    |         |
|                           | Enable sending invoices to all your Customers                                                                                                    |         |
|                           | Do you want to send all invoices through access point                                                                                                    |         |
|                           | Do you need help?<br>Read the e-invoicing connection setup guide Start using e-invoicing <mark>Click here</mark><br>Do you have further questions, we are happy to help you Contact our support team <mark>Click here</mark> |         |

## 4. Enter Supplier UEN/Peppol ID in your QBO

Go to QBO -> Suppliers - > New to add new supplier UEN/Peppol ID or Click Edit to add UEN/Peppol ID for existing supplier

| Title First name | Middle name Last name | Suffix | Email           |                               |     |  |  |
|------------------|-----------------------|--------|-----------------|-------------------------------|-----|--|--|
|                  |                       |        | Separate multip | ltiple emails with commas     |     |  |  |
| Company          |                       |        | Phone           | Mobile                        | Fax |  |  |
|                  |                       |        |                 |                               |     |  |  |
| Display name as  |                       |        | Other           | Website                       |     |  |  |
|                  |                       | •      |                 |                               |     |  |  |
| Address map      |                       |        | Cost rate (/hr) | Billing rate (/hr)            |     |  |  |
| Street           |                       |        |                 |                               |     |  |  |
|                  |                       |        | Terms           |                               |     |  |  |
| City/Town        | State/Province        |        | Enter Text      | •                             |     |  |  |
| Postcode         | Country               |        | Opening balance | ce as of                      |     |  |  |
| Government regis | tration number        |        |                 | 24/12/202                     | 2   |  |  |
|                  |                       |        | Account no.     |                               |     |  |  |
|                  |                       |        | Annana in the   | an a man of all maximum and a |     |  |  |

## 5. Enter Customer UEN/Peppol ID in your QBO

Go to QBO -> Customers - > New to add new customer UEN/Peppol ID or Click Edit to add UEN/Peppol ID for existing customer

| Title    | First name   | Middle name     | Last name                               | Suffix   | Email            |                    |                    |
|----------|--------------|-----------------|-----------------------------------------|----------|------------------|--------------------|--------------------|
|          |              |                 |                                         |          | Separate multipl | e emails with comn | nas                |
| Compai   | ny           |                 |                                         |          | Phone            | Mobile             | Fax                |
|          |              |                 |                                         |          |                  |                    |                    |
| * Displa | y name as    |                 |                                         |          | Other            | Website            |                    |
|          |              |                 |                                         | •        |                  |                    |                    |
|          |              |                 |                                         |          | Is sub-custor    | ner                |                    |
|          |              |                 |                                         |          |                  |                    | Bill with parent 🔹 |
| Addres   | s Notes      | Tax info Paymer | nt and billing                          | Language | Attachments      |                    |                    |
| GST R    | eg. No.      |                 | , i i i i i i i i i i i i i i i i i i i |          |                  |                    |                    |
|          |              |                 |                                         |          |                  |                    |                    |
| Gover    | nment regist | ration number   |                                         |          |                  |                    |                    |

## 6. Synchronise your QBO Contacts(Both customers & suppliers) to LinkFor

Go to LinkFor -> My Network -> Click Synchronise Contacts to make sure both your customers & suppliers' elnvoicing statuses are captured.

|                                                                                           | ACloud Bookkeeping Pte Ltd ? Support Settings                                                                                                    |  |  |  |  |  |
|-------------------------------------------------------------------------------------------|----------------------------------------------------------------------------------------------------|--|--|--|--|--|
| Dashboard                                                                                 | My Network Dashboard - My Network                                                                                                    |  |  |  |  |  |
| <ul> <li>Invoices</li> <li>Purchases</li> <li>My Network</li> <li>Credit Notes</li> </ul> | All of your Customers and Suppliers in one<br>handy location.                                                                                                    |  |  |  |  |  |
| → Collections & Payments                                                                  | Add a contact's UEN to see if they are ready for elnvoicing. If so,<br>enable them to begin trading. If they're not on the PEPPOL network,<br>invite them.<br>Don't show again |  |  |  |  |  |
|                                                                                           | Customers     Suppliers       Search     Name, UEN or Email       Synchronise     Contacts                                                                                     |  |  |  |  |  |

#### 7. To send an e-invoice to your customer

Go to QBO -> New -> Invoice -> Create an invoice -> Click "Save and Send".

| omer 🕐                                                                                                    | Customer email                                                           | 2) Cc(1)/E                                                | Bcc          |          |                            |                                                                     | E                            | BALANCE DUE                               |
|----------------------------------------------------------------------------------------------------|--------------------------------------------------------------------------|-----------------------------------------------------------|--------------|----------|----------------------------|---------------------------------------------------------------------|------------------------------|-------------------------------------------|
| Cloud - Go Digital Customer                                                                                                    | ✓ ACloud.Sales@g                                                         | gmail.com                                                 |              |          |                            | S                                                                   | \$88                         | 8 00                                      |
|                                                                                                    | Send later (?)                                                           |                                                           |              |          |                            |                                                                     | φ <b>υ</b> υ                 | 0.00                                      |
| ng address                                                                                                    | Terms ⑦                                                                  | Invoice date                                              | Due date     |          |                            | Invoice n                                                           | 10.                          |                                           |
| Cloud - Go Digital Customer                                                                                                    | Due on receipt                                                           | ▼ 24/12/2022                                              | 24/12/2022   |          |                            | INV13                                                               | 228                          |                                           |
|                                                                                                    | Quoted Period                                                            | Upfront Paym                                              | ent? Monthly | Payment? |                            | Location                                                            |                              |                                           |
|                                                                                                    |                                                                          |                                                           |              |          |                            |                                                                     |                              | •                                         |
|                                                                                                    |                                                                          |                                                           |              |          |                            |                                                                     |                              |                                           |
|                                                                                                    |                                                                          |                                                           |              |          |                            | Class                                                               |                              |                                           |
|                                                                                                    |                                                                          |                                                           |              |          |                            |                                                                     |                              |                                           |
|                                                                                                    |                                                                          |                                                           |              |          |                            | Amounts                                                             | are Inclusiv                 | re of Tax ▼                               |
| # SERVICE DATE                                                                                                    | PRODUCT/SERVICE ③                                                        | SKU                                                       | DESCRIPTION  | ατγ      | RATE                       | Amounts AMOUNT (SGD)                                                | are Inclusiv<br>GST          | re of Tax ▼                               |
| #         SERVICE DATE           #         1                                                                                                    | PRODUCT/SERVICE ③                                                        | SKU I                                                     | DESCRIPTION  | ΔΤΥ      | <b>RATE</b><br>888         | Amounts<br>AMOUNT (SGD)<br>888.00                                   | are Inclusiv<br>GST          | re of Tax ▼                               |
| #         SERVICE DATE           #         1           #         2                                                                                                    | PRODUCT/SERVICE ①                                                        | SKU I                                                     | DESCRIPTION  | ΥΤΩ      | <b>RATE</b><br>888         | Amounts a<br>AMOUNT (SGD)<br>888.00                                 | are Inclusiv<br>GST          | re of Tax 💌                               |
| #         SERVICE DATE           #         1           #         2                                                                                                    | PRODUCT/SERVICE ⑦                                                        | SKU I                                                     | DESCRIPTION  | ατγ      | <b>RATE</b><br>888         | Amounts a<br>AMOUNT (SGD)<br>888.00                                 | are Inclusiv                 | re of Tax 💌                               |
| #         SERVICE DATE           #         1           #         2                                                                                                    | PRODUCT/SERVICE ③                                                        | <mark>sки и</mark>                                        | DESCRIPTION  | YTD      | <b>RATE</b><br>888         | Amounts a<br>AMOUNT (SGD)<br>888.00<br>Subt                         | are Inclusiv<br>GST          | ve of Tax ▼<br>888.00                     |
| #     SERVICE DATE       #     1       #     2       Add lines     Clear all lines                                                                                                    | PRODUCT/SERVICE ③                                                        | <mark>sки и</mark>                                        | DESCRIPTION  | YTD      | RATE<br>888<br>Discount p4 | Amounts a<br>AMOUNT (SGD)<br>888.00<br>Subt                         | are Inclusiv<br>GST          | *e of Tax *<br>888.00<br>0.00             |
| #     SERVICE DATE       II     1       II     2       Add lines     Clear all if       essage on Invoice     Thank you for being our value       We truly apprecise your busineering our avain.     Evening our value             | PRODUCT/SERVICE ③ ines Add subtotal d customer. ress and look forward to | sku i                                                     | DESCRIPTION  | ατγ      | RATE<br>888<br>Discount pe | Amounts a<br>AMOUNT (SCD)<br>888.00<br>Subt                         | are Inclusiv<br>GST          | e of Tax ▼<br>888.00<br>0.00              |
| #     SERVICE DATE       II     1       III     2       Add lines     Clear all II       assage on invoice     Chart you for being our value       Thank you for being our value     Veruly appreciate your businerving you again. | PRODUCT/SERVICE ③ ines Add subtotal d customer. tess and look forward to | sku I                                                     | DESCRIPTION  | ατγ      | RATE<br>888<br>Discount pe | Amounts (SGD)<br>888.00<br>Subt                                     | are Inclusiv<br>GST<br>cotal | ve of Tax ▼<br>888.00<br>888.00           |
| SERVICE DATE     SERVICE DATE     1     2     Add lines Clear all l     assage on invoice Thank you for being our value Ne truly appreciate your busin erving you egain.                                                           | PRODUCT/SERVICE ③ ines Add subtotal d customer. tess and look forward to | SKU         I           I         I           I         I | DESCRIPTION  | ατγ      | RATE<br>888<br>Discount pe | Amounts a<br>AMOUNT (SGD)<br>888.00<br>Subt<br>recent  T<br>Balance | are Inclusiv<br>GST<br>otal  | ve of Tax ▼<br>888.00<br>888.00<br>888.00 |

#### 8. Check your elnvoice status(Invoices) in LinkFor

Go to LinkFor -> Invoices -> Display records to check the elnvoice status, Click UpdateUEN if more actions are needed.

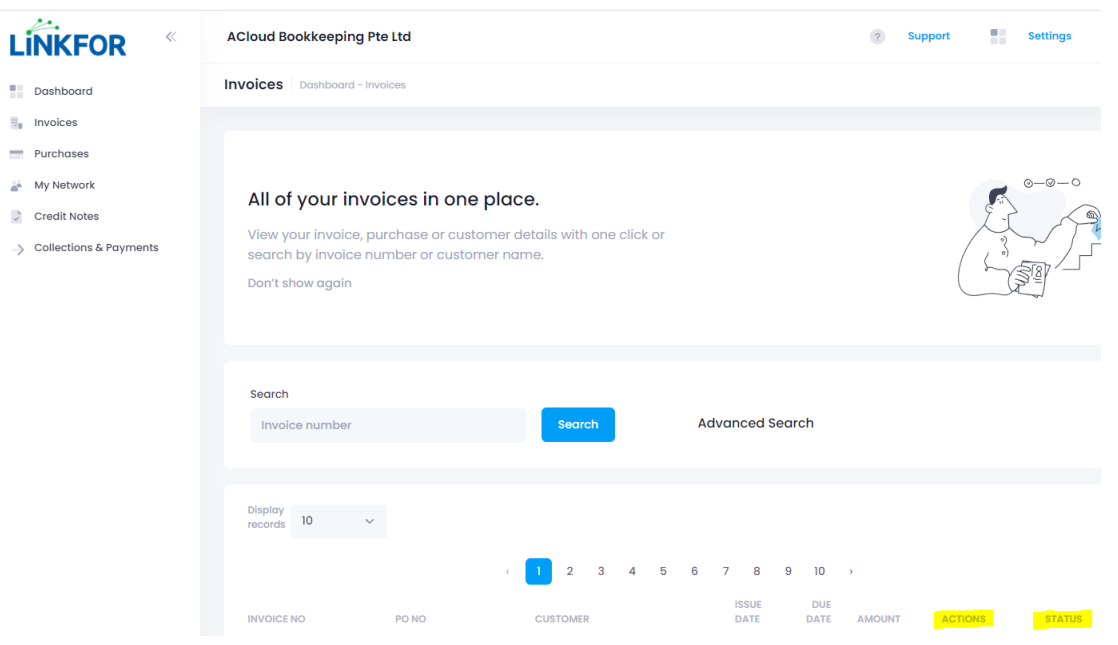

#### 9. To receive an e-invoice from your supplier

You will receive the supplier invoice in your QBO automatically with a pdf copy attached.

| Ф | Expenses  |                                                                                   | ∼ 🖻 Accountant 1 | ools         |           |      |       |                 | (       | ?) Help | Q       |
|---|-----------|-----------------------------------------------------------------------------------|------------------|--------------|-----------|------|-------|-----------------|---------|---------|---------|
| 0 | Expenses  | Expense Transactions                                                              |                  |              |           |      |       |                 |         |         |         |
|   | Suppliers | Filter ▼ Last 365 Days Bill × <u>Clear filter / View all</u><br>↓ Batch actions ▼ |                  |              |           |      |       |                 |         |         | us 1-10 |
|   |           | DATE TY                                                                           | YPE ▲ NO.        | PAYEE        | CATEGORY  | DUED | BALAN | TOTAL BEFORE GS | GST     | т       | OTAL    |
|   |           | 04/11/2022 Bi                                                                     | II TEST2-IMDA    | IMDA - NEW S | Accrued 🔻 | 11   | s\$   | S\$1.00         | S\$0.07 | s       | \$1.07  |
|   |           | 31/10/2022 Bi                                                                     | II Test-IMDA-A   | IMDA - NEW S | Accrued 🔻 | 31   | s\$   | S\$1.00         | S\$0.07 | s       | \$1.07  |

## 10. Check your elnvoice status(Purchases) in LinkFor

You shall also view the elnvoice delivery status in your LinkFor -> Purchases.

|                        | ACloud Bookkeeping    | Pte Ltd               |                          |                                  | ? SI    | upport                   | Settings |
|------------------------|-----------------------|-----------------------|--------------------------|----------------------------------|---------|--------------------------|----------|
| Dashboard              | Purchases Dashboard   | d – Purchases         |                          |                                  |         |                          |          |
| 🗐 Invoices             |                       |                       |                          |                                  |         |                          |          |
| m Purchases            | Search                |                       |                          |                                  |         |                          |          |
| 👼 My Network           | Invoice number        |                       | Search                   | Advanced Search                  |         |                          |          |
| Credit Notes           |                       |                       |                          |                                  |         |                          |          |
| Collections & Payments |                       |                       |                          |                                  |         |                          |          |
|                        | Display<br>records 10 | ~                     |                          |                                  |         |                          |          |
|                        | INVOICE NO            | PONO                  | SUPPLIER                 | ISSUE DATE DUE DATE AMOUNT       | ACTIONS | STATUS                   | PDF      |
|                        | TEST2-IMDA-<br>ACLOUD | TEST2-IMDA-<br>ACLOUD | IMDA NEW SUPPLIER DEMO02 | Nov 04, 2022 Nov 11, 2022 \$1.07 |         | Delivered t<br>QuickBook | o<br>s   |

## Appendix

A: elnvoice Problem-solving

LinkFor Support email: <a href="mailto:support@linkfor.asia">support@linkfor.asia</a>

B: QuickBooks Online (up to 70% PSG Grant) & elnvoice Sales Inquiry

Email to: <u>ACloud.Sales@gmail.com</u> or What's app: <u>9794 2119</u>

All rights reserved by ACloud Bookkeeping Pte Ltd - THE END -